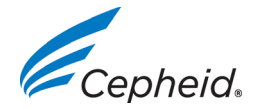

### Halaman 1 dari 2 Catatan Rilis Perangkat Lunak GeneXpert<sup>®</sup> Dx 6.2

Dokumen ini berisi informasi baru, keterbatasan yang diketahui, dan klarifikasi yang tidak tercantum di dalam *Panduan Pengoperasian Sistem GeneXpert Dx*.

#### Perhatian:

Cepheid menyarankan untuk selalu mengonfirmasi bahwa hasil yang diunggah LIS sama dengan hasil uji GeneXpert setelah ada perubahan pada GeneXpert atau sistem Host, termasuk (tetapi tidak terbatas pada) perubahan berikut:

- Versi perangkat lunak GeneXpert
- Versi Definisi Asai GeneXpert
- Pengaturan Komunikasi Host GeneXpert
- Perubahan konfigurasi atau perangkat lunak middleware host
- Perubahan konfigurasi atau perangkat lunak LIS

## 1 Buat Uji

- 1.1 Jangan memindai barcode ke dalam bidang Identitas Pasien (Patient ID) atau Identitas Sampel (Sample ID) di kotak dialog Buat Uji (Create Test) jika Anda sudah mengetik di dalam bidang. Pemindaian barcode setelah mengetik ke dalam bidang akan menyebabkan karakter yang tidak valid terpindai. Untuk memperbarui bidang Identitas Pasien (Patient ID) atau Identitas Sampel (Sample ID), tutup kotak dialog Buat Uji (Create Test), pilih kembali Buat Uji (Create Test), dan pindai barcode Identitas.
- 1.2 GX Dx 4.6 dan lebih tinggi tidak mendukung kombinasi BA 4-Plex dan BG Duplex Assays.

### 2 Pemeliharaan

Pemeliharaan Plunger (Plunger Maintenance) jangan dilakukan saat uji sedang berlangsung. Jika pemeliharaan plunger dimulai ketika uji sedang berlangsung dan modul tempat pemeliharaan plunger dilakukan (batang alat suntik diturunkan) menjadi tidak tersedia untuk menyelesaikan pemeliharaan (menaikkan batang alat suntik), perangkat lunak GeneXpert Dx harus dimulai ulang **setelah** uji selesai.

### 3 Pelokalan

Ketika perangkat lunak GeneXpert berjalan dalam konfigurasi bahasa Rusia, dialog pemilihan berkas menampilkan beberapa teks dalam bahasa Inggris dan tidak diterjemahkan ke dalam bahasa Rusia. Dialog yang terdampak adalah dialog **Simpan (Save)** selama Arsipkan Uji (Archive Test), dialog **Buka (Open)** selama Ambil Kembali Uji (Retrieve Test), dialog Cadangan Basis Data (Database Backup), dan dialog **Pilih Berkas (Select File)** selama Pulihkan Basis Data (Database Restore).

Terjemahan yang hilang adalah:

Lihat Di (Look In) - "Найти в" Nama Berkas (File Name) - "Имя файла" Jenis Berkas (Files of Type) - "Тип файлов" Batalkan (Cancel) - "Отменить" Buka (Open) - "Открыть"

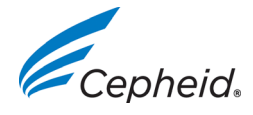

WEB WWW.CEPHEID.COM MAIN 1.888.336.2743 FAX 1.408.734.1260

Halaman 2 dari 2

# Catatan Rilis Perangkat Lunak GeneXpert<sup>®</sup> Dx 6.2